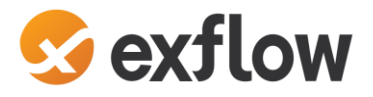

# **EXFLOW FOR D365FO**

Vendor Statement reconciliation

#### **Change History**

| Date       | Author | Description                          |
|------------|--------|--------------------------------------|
| 2024-01-11 | ED     | Creation of document                 |
| 2024-02-01 | MA     | Update of document                   |
| 2024-02-13 | MA     | Update of document                   |
| 2024-06-07 | MA     | Update Reconciliation report details |
| 2024-09-10 | MA     | Update for new features              |
|            |        |                                      |
|            |        |                                      |
|            |        |                                      |

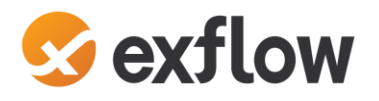

# Contents

| 1 | Vend  | or statement                                  | į |
|---|-------|-----------------------------------------------|---|
|   | 1.1   | Purpose                                       | , |
|   | 1.2   | Prerequisites for Vendor statement            | , |
|   | 1.2.1 | Subscription from Marketplace                 | , |
|   | 1.2.2 | Activation – Initiate onboarding              | ٢ |
|   | 1.2.3 | Menu for ExFlow Core                          | , |
|   | 1.2.4 | Enable Vendor statements                      | , |
|   | 1.2.5 | Setup import method for Vendor statement 6    | ; |
|   | 1.2.6 | Set old transactions as "Fully reconciled"7   | , |
|   | 1.3   | Setup parameters                              | , |
|   | 1.3.1 | Vendor statement parameters – global settings | , |
|   | 1.3.2 | Vendor statement exception reason codes11     | • |
|   | 1.3.3 | Vendor statement matching rules11             | • |
|   | 1.3.4 | Vendor statement matching rules set12         | • |
|   | 1.3.5 | Vendor Statement identify Vendor rules13      | , |
|   | 1.3.6 | Vendor statement identify Vendor rules set14  | ٢ |
|   | 1.4   | Description of the functionality              | , |
|   | 1.4.1 | Vendor statement form15                       | , |
|   | 1.4.2 | Vendor reconciliation form17                  | , |
|   | 1.5   | Step by Step process                          | , |
|   | 1.5.1 | Import Vendor statement methods18             | , |
|   | 1.5.2 | Reconciliation of the Statement               | ) |
|   | 1.5.3 | Print the Vendor reconciliation report 22     | • |
|   | 1.5.4 | Post the statement                            | ŀ |

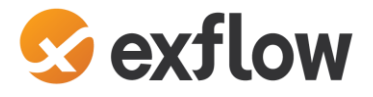

# 1 Vendor statement

# 1.1 Purpose

The purpose of the product is to automate the process of checking a statement from a vendor for a period against transactions in D365FO and to make sure that the vendor and customer agree on which trade has occurred during the period.

# 1.2 Prerequisites for Vendor statement

- Requires ExFlow version 2.15.2 or later.
- A subscription to a Marketplace offer must be set up to be able to use the Vendor statement.
- Activation and onboarding.
- Import method for vendor statement if using ExFlow data capture.
- Vendor statement parameters configuration.

# **1.2.1** Subscription from Marketplace

A subscription to a Marketplace offer must be set up to be able to use the Vendor statement.

The Vendor statement functionality is included in the ExFlow module. You subscribe to the solution via Microsoft Marketplace and can choose the plan that best suits your needs.

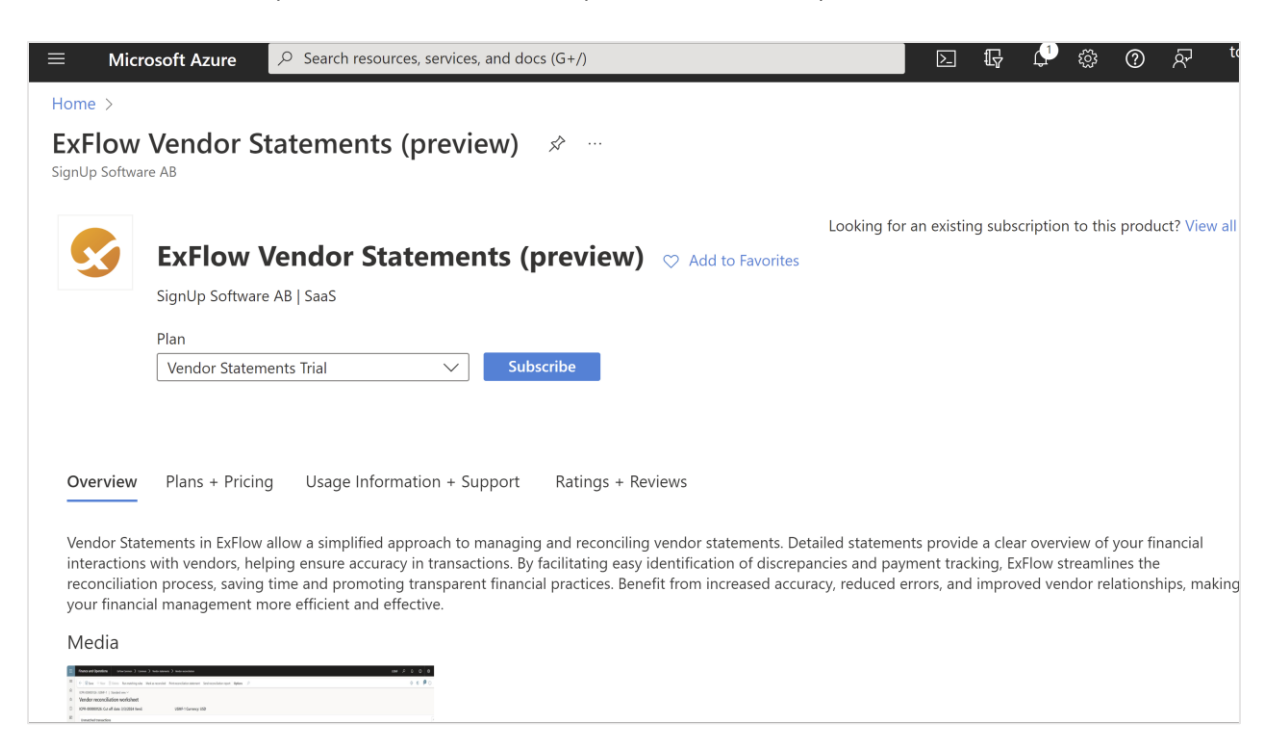

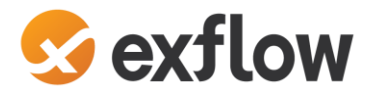

#### 1.2.2 Activation – Initiate onboarding

ExFlow | Setup | General parameters | Tab; Vendor statement

- Select Initiate, done when you get info message that parameters are initialized.

|          | Finance and Operations ExFlow         | > Setup > General parameters |
|----------|---------------------------------------|------------------------------|
| =        | 🔶 🗟 Save Validate license key Op      | otions $P$                   |
| <b>☆</b> | Standard view ~<br>General parameters |                              |
| Ŀ        | Parameters                            | Vendor statements            |
|          | License information                   | Initiate                     |
|          | Web setup                             |                              |
|          | Document chat                         |                              |
|          | PDF Web service                       |                              |
|          | Line item charges                     |                              |
|          | Feature management                    |                              |
|          | System options                        |                              |
|          | Vendor statements                     |                              |

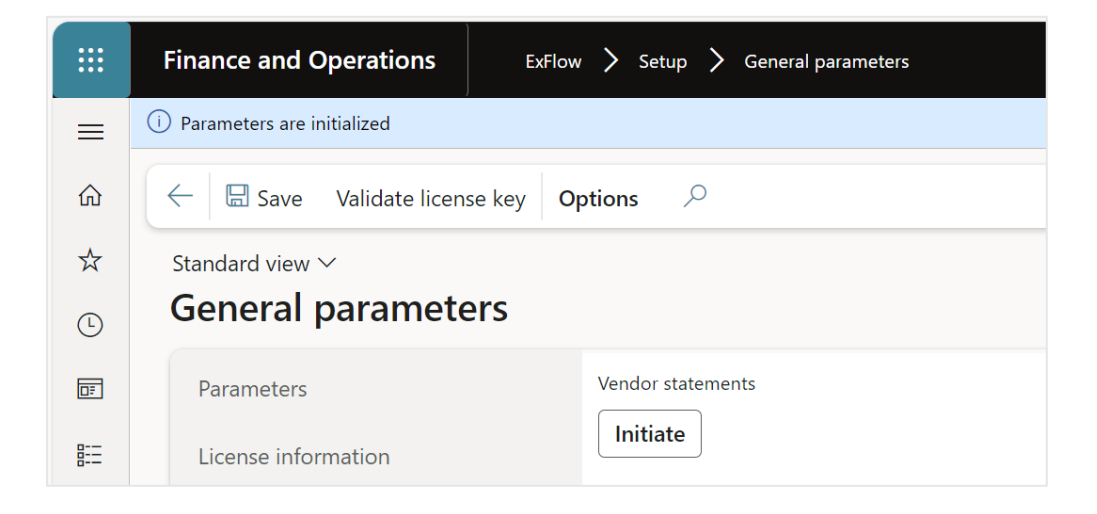

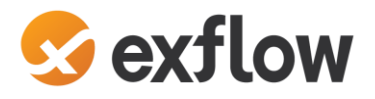

# 1.2.3 Menu for ExFlow Core

When installing the new version of ExFlow, a new menu exit "ExFlow core" is added. The ExFlow Core menu is used to handle the subscription. (This is where you sign up and pay for the new functionality via Microsoft Marketplace).

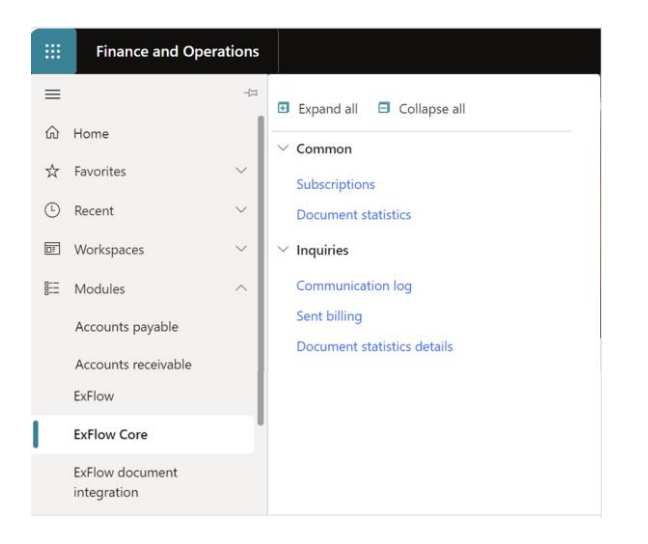

# **1.2.4** Enable Vendor statements

ExFlow | Setup | General parameters | Tab; Feature management

- Enable Vendor statement, after activation a new menu exit for "ExFlow common" will be visible.

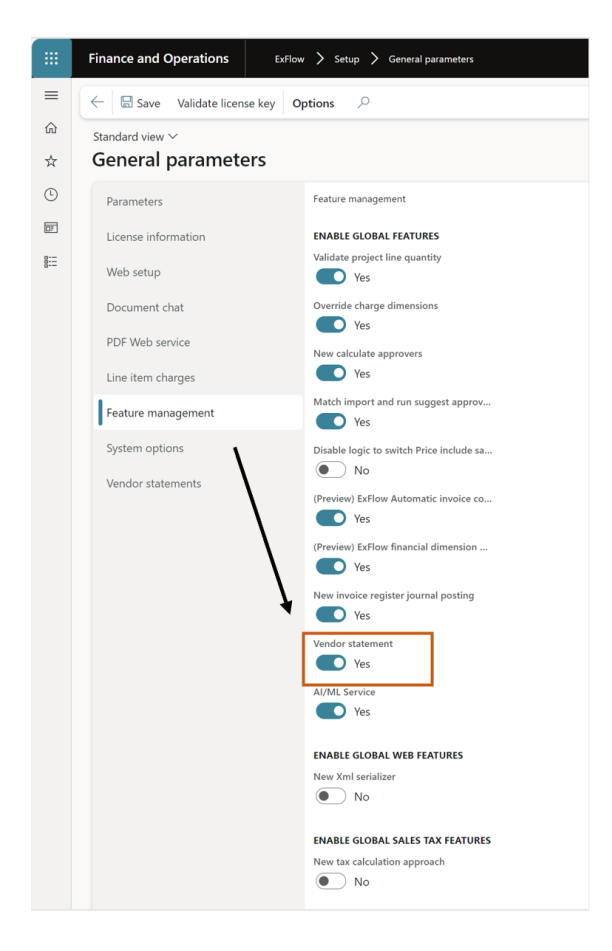

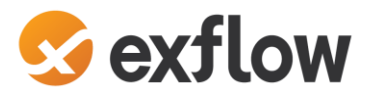

- The ExFlow Common menu is used to the Vendor statement functionality.

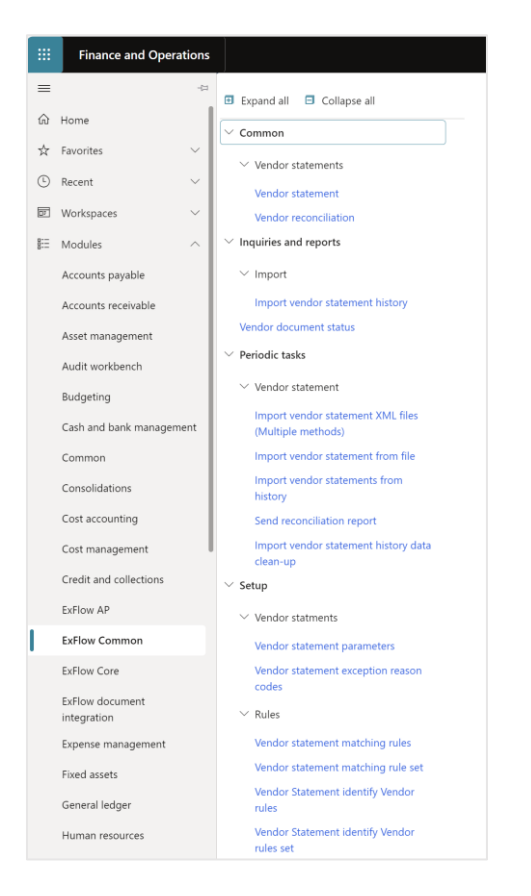

### 1.2.5 Setup import method for Vendor statement

If you are using ExFlow Data Capture to scan and verify the incoming statements, you need to.

- 1. Inform Signup Data Capture team to add a separate profile for Vendor statements.
- 2. Setup the Import method in ExFlow for Vendor statement by choosing the Import document type "Vendor statement", with a specific XSLT provided from Signup. *See more information in the document platform of how-to setup different methods.*

URL: <u>https://docs.exflow.cloud/finance-operations/docs/user-manual/import-</u> <u>methods/import-methods-overview</u>

#### ExFlow | Setup | Import methods

| ← = B Save + New 1 | Delete General Options 🔎        |                                     |                                  |                                        |          |
|--------------------|---------------------------------|-------------------------------------|----------------------------------|----------------------------------------|----------|
| ∽ Filter           | Standard view ~<br>Import setup |                                     |                                  |                                        |          |
| Vendor Statements  | Enabled<br>No                   | Import method<br>Azure blob storage | Description<br>Vendor Statements | Import document types Vendor statement |          |
|                    | Azure storage                   |                                     |                                  |                                        |          |
|                    | Storage Account Name            | Storage Account Key                 | Container reference              | e Clean XML when importing             | Encoding |
|                    | XSLT transformation             |                                     |                                  |                                        |          |
|                    | Specify XSLT<br>Yes             | The name of the XSLT<br>Vstatement  | Ignore DTD process ONO No        | sing                                   |          |
|                    | Document handling               |                                     |                                  |                                        |          |
|                    | Document type invoice           | Document type attachment            |                                  |                                        |          |

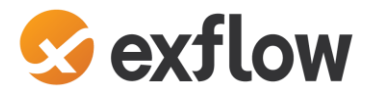

- 3. Setup batch jobs for the created import method. ExFlow Common | Periodic tasks | Vendor statement |
  - Import vendor statement XML files (Multiple methods).
  - Import vendor statement from history.

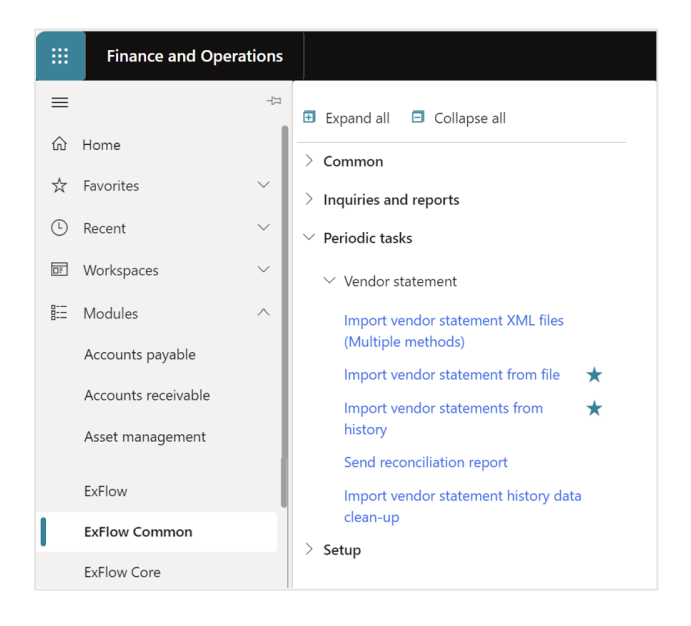

### 1.2.6 Set old transactions as "Fully reconciled"

ExFlow Common | Inquiries and reports | Vendor document status

The "Vendor document status" form shows transactions from the data source for vendor and payments. The users can manually set the older transactions as "set as fully reconciled" or "set as not reconciled".

|          | Finance and Operations                       | ExFlow Common         | > Inquiries and reports > | Vendor document status |         |                            |               |       |              |
|----------|----------------------------------------------|-----------------------|---------------------------|------------------------|---------|----------------------------|---------------|-------|--------------|
| =        | ← Set as fully reconciled                    | Set as not reconciled | Options 🔎                 |                        |         |                            |               |       |              |
| ŵ        | Vendor document status                       |                       | *                         |                        |         |                            |               |       |              |
| ☆        | Standard view $\scriptstyle{\smallsetminus}$ |                       |                           |                        |         |                            |               |       |              |
| ╚        | List                                         |                       |                           |                        |         |                            |               |       |              |
| <u> </u> | Vendor account                               | Voucher               |                           | Date                   | Invoice | Doc Descr Fully reconciled | Amount in tra | Curre | Amount       |
| 0        | O US-102                                     | PIV-110000000         |                           | 2015-11-30             | AP-0001 | $\checkmark$               | 293 725,77    | USD   | 293 725,77   |
|          | CN-001                                       | PIV-110000001         |                           | 2015-11-30             | AP-0002 | $\checkmark$               | 40 446,00     | USD   | 40 446,00    |
|          | US-101                                       | PIV-110000002         |                           | 2015-11-30             | AP-0003 | $\checkmark$               | 203 849,87    | USD   | 203 849,87   |
|          | CN-001                                       | PIV-110000003         |                           | 2015-11-30             | AP-0004 | $\checkmark$               | 1 820 000,00  | USD   | 1 820 000,00 |
|          | JP-001                                       | PIV-110000004         |                           | 2015-11-30             | AP-0005 | $\checkmark$               | 48 961,67     | USD   | 48 961,67    |
|          | US-102                                       | PIV-110000005         |                           | 2015-11-30             | AP-0006 | $\checkmark$               | 66 727,91     | USD   | 66 727,91    |
|          | CN-001                                       | PIV-110000006         |                           | 2015-11-30             | AP-0007 | $\checkmark$               | 25 245,00     | USD   | 25 245,00    |

| Button                  | Description                                                                                                    |
|-------------------------|----------------------------------------------------------------------------------------------------|
| Set as fully reconciled | Set the selected vendor transactions and payments for the specific period as fully reconciled, transactions will then not come up in the reconciliation form as open transactions to match against. |
| Set as fully reconciled | Set the selected vendor transactions and payments for the specific period as NOT fully reconciled, transactions will come up in the reconciliation form as open transactions to match against.      |

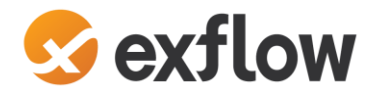

# 1.3 Setup parameters

#### **1.3.1** Vendor statement parameters – global settings

ExFlow Common | Setup | Vendor statements | Vendor statement parameters

- Set the parameters that suit your company and installation.

#### Import

|   | Finance and Operations ExFlor     | w Common 📏 Setup 📏 Vendor statments 📏 Vendor statement parameters |
|---|-----------------------------------|-------------------------------------------------------------------|
| = | ← Save Options $>$                |                                                                   |
| ۵ | Standard view $\checkmark$        |                                                                   |
| ☆ | ExFlow Vendor stateme             | nt parameters                                                     |
| Ŀ | Import                            | Import settings                                                   |
|   | Vendor reconciliation             |                                                                   |
| 8 | Number sequences                  | Import parameters IMPORT Identify Vendor rules set                |
|   | Automatic vendor reconciliation   | Enable batch import for scanned vend Rule1                        |
|   | Automatic email on reconciliation | No     Validate vendor statement after creation     No            |

| Field                                                | Description                                                                                                    |
|------------------------------------------------------|----------------------------------------------------------------------------------------------------|
| Enable batch import for scanned vendor<br>statements | Scanned vendor statements from EDC will be imported by batch job setup.                                                                                                    |
| Identify vendor rules set                            | Rules can be selected which are created in Vendor Statement<br>identify Vendor rules form in ExFlow Common – Setup – Rules<br>Vendor statement identify Vendor rules, when rules are created it<br>can be selected in import setting. |
| Validate vendor statement after creation             | when checked ExFlow will validate statement after creation and import.                                                                                                    |

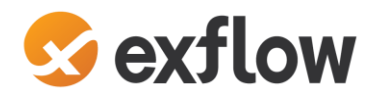

#### Vendor reconciliation

|        | Finance and Operations                                | ExFlow Common 📏 Setup 📏 Vendor statments 📏 Vendor statement parameters                                                                |  |  |
|--------|-------------------------------------------------------|----------------------------------------------------------------------------------------------------|--|--|
| ≡      | $\leftarrow$ $\square$ Save Options $\land$           |                                                                                                    |  |  |
| û<br>☆ | Standard view ~<br>ExFlow Vendor statement parameters |                                                                                                    |  |  |
| Ŀ      | Import                                                | Vendor reconciliation settings                                                                                                    |  |  |
|        | Vendor reconciliation                                 | Reconciliation parameters                                                                                                    |  |  |
|        | Automatic vendor reconciliation                       | RECONCILIATION REPORT<br>Require workflow approval Reconciliation email template id<br>No<br>Automatically send reconciliation report |  |  |
|        |                                                       | No No                                                                                                    |  |  |

| Field                                    | Description                                                             |
|------------------------------------------|-------------------------------------------------------------------------|
| Require workflow approval                | If workflow is required for posting of statements.                      |
| Reconciliation email template id         | Id for the email template setup for notifications.                      |
| Automatically send reconciliation report | If enabled, reconciliation report will be sent automatically to vendor. |

#### Number sequences

Create the number sequence for Vendor statements by using the number sequence wizard.

- Organization administration Number sequences Number sequences.
- Navigate to Exflow Common Setup Vendor Statements Vendor statement parameters.

|                                                                                   | Finance and Operations Exflow Common > Setup > Vendor statements > Vendor statement parameters |                                      |                      |                                                                                                    |  |  |
|-----------------------------------------------------------------------------------|------------------------------------------------------------------------------------------------|--------------------------------------|----------------------|----------------------------------------------------------------------------------------------------|--|--|
| =                                                                                 | ← Bave Options <i>P</i>                                                                        |                                      |                      |                                                                                                    |  |  |
| <ul> <li>Standard view ∨</li> <li>★ ExFlow Vendor statement parameters</li> </ul> |                                                                                                |                                      |                      |                                                                                                    |  |  |
| ٩                                                                                 | Import                                                                                         | Set up number sequences for ExFlo    | ow Vendor statem     | ent documents                                                                                                    |  |  |
| 192<br>1                                                                          | Vendor reconciliation                                                                          | ○ Reference                          | Number sequence code | Description                                                                                                    |  |  |
| 8E                                                                                | Number sequences                                                                               | Vendor statement number              | Acco_14629 ~         | This is the Vendor statement number generator in ExFlow. The reference is used in ExFlow when unique Vendor statement numbers are generated.                           |  |  |
|                                                                                   | Automatic conductor and filter                                                                 | Vendor reconciliation voucher number | Acco_14629           | This is the Vendor reconciliation voucher number generator in ExFlow. The reference is used in ExFlow when unique Vendor reconciliation voucher numbers are generated. |  |  |
|                                                                                   | Automatic vendor reconciliation                                                                | Vendor reconciliation ID             | Acco_14629           | This is the Vendor reconciliation number generator in ExFlow. The reference is used in ExFlow when unique Vendor reconciliation numbers are generated.                 |  |  |
|                                                                                   | Automatic email on reconciliation                                                              |                                      |                      |                                                                                                    |  |  |
|                                                                                   |                                                                                                |                                      |                      |                                                                                                    |  |  |

| Field                                | Description                                                                                         |
|--------------------------------------|----------------------------------------------------------------------------------------------------|
| Vendor statement number              | The reference is used in ExFlow when unique Vendor statement numbers are generated.                 |
| Vendor reconciliation voucher number | The reference is used in ExFlow when unique Vendor reconciliation<br>voucher numbers are generated. |
| Vendor reconciliation ID             | The reference is used in ExFlow when unique Vendor reconciliation numbers are generated.            |

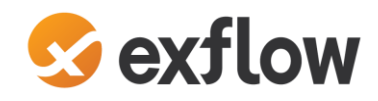

#### Automatic vendor reconciliation parameters

|            | Finance and Operations                                                                                     | ExFlow Common 〉 Setup 〉 Vendor statments 〉 Vendor statement parameters |  |  |  |  |
|------------|----------------------------------------------------------------------------------------------------|------------------------------------------------------------------------|--|--|--|--|
| =          | $= \left( \begin{array}{c c} \leftarrow & \blacksquare & Save & Options & \mathcal{P} \end{array} \right)$ |                                                                        |  |  |  |  |
|            | Standard view 🗸                                                                                            |                                                                        |  |  |  |  |
| ${\simeq}$ | ExFlow Vendor statement parameters                                                                         |                                                                        |  |  |  |  |
| Ŀ          | Import                                                                                                    | Automatic vendor reconciliation settings                               |  |  |  |  |
|            | Vendor reconciliation                                                                                      | + Add line 💼 Remove                                                    |  |  |  |  |
| 8          | Number sequences                                                                                           | C Account code  Account relation Matching rule set                     |  |  |  |  |
|            | Automatic vendor reconcilia                                                                                | ion Table US-110 Rule1                                                 |  |  |  |  |
|            | Automatic email on reconcil                                                                                | ation All ~ Rule1 ~                                                    |  |  |  |  |

| Field             | Description                                                                                                  |
|-------------------|----------------------------------------------------------------------------------------------------|
| Add line          | Add new line                                                                                                 |
| Remove            | Remove the marked line                                                                                       |
| Account code      | For automatic vendor reconciliation select Table for specific vendor, group for vendor group or all vendors. |
| Account relation  | Select the vendor or vendor group to apply.                                                                  |
| Matching rule set | Select the rule to apply for the automatic reconciliation.                                                   |

### Automatic email on reconciliation settings

Select account code and account relation to automatically send out e-mail to vendor with the reconciliation report.

|   | Finance and Operations             | ExFlow Comm | on 📏 Setup 📏        | Vendor s | tatments 📏   | Vendor stater | nent parameters |
|---|------------------------------------|-------------|---------------------|----------|--------------|---------------|-----------------|
| ≡ | ← 🖾 Save Options                   | 0           |                     |          |              |               |                 |
| ŵ | Standard view $\checkmark$         |             |                     |          |              |               |                 |
| ☆ | ExFlow Vendor statement parameters |             |                     |          |              |               |                 |
| Ŀ | Import                             | Aut         | omatic email        | on rec   | onciliatio   | n settings    |                 |
|   | Vendor reconciliation              |             | + Add line 🗴 Remove |          |              |               |                 |
| 8 | Number sequences                   | S           | Account code        | Ŷ        | Account rela | tion          |                 |
|   | Automatic vendor reconcilia        | ntion       | Table               | $\sim$   | US-110       | $\sim$        |                 |
|   | Automatic email on reconci         | liation     | Group               |          | 20           |               |                 |
|   | 1                                  |             | All                 |          |              |               |                 |

| Field            | Description                                                                                           |
|------------------|----------------------------------------------------------------------------------------------------|
| Add line         | Add new line                                                                                          |
| Remove           | Remove the marked line                                                                                |
| Account code     | For automatic email sending, select Table for specific vendor, group for vendor group or all vendors. |
| Account relation | Select the vendor or vendor group to apply                                                            |

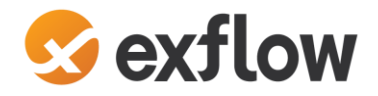

#### **1.3.2** Vendor statement exception reason codes

ExFlow Common | Setup | Vendor Statements | Vendor Statement exception reason codes

Reasons codes available for the vendor statement exception report, like customer reason codes. The Reason codes support translations for multiple languages.

|   | Fi              | nance and Oper                                                         | ExFlow Common > Setup > Vendor statments > Vendor statement exception reason codes |  |  |  |  |  |
|---|-----------------|------------------------------------------------------------------------|------------------------------------------------------------------------------------|--|--|--|--|--|
| ≡ | <               | $\leftarrow$ 🖫 Save $+$ New 🛍 Delete Translations <b>Options</b> $ ho$ |                                                                                    |  |  |  |  |  |
| ώ | V               | endor statement e                                                      | xception reason codes                                                              |  |  |  |  |  |
| ☆ | Standard view ~ |                                                                        |                                                                                    |  |  |  |  |  |
| Ŀ | ✓ Filter        |                                                                        |                                                                                    |  |  |  |  |  |
|   |                 | C Reason code ↑                                                        | Default comment                                                                    |  |  |  |  |  |
| 8 |                 | LATE                                                                   | Invoice late                                                                       |  |  |  |  |  |
|   |                 | LOST                                                                   | nvoice/paym lost in mail                                                           |  |  |  |  |  |
|   |                 | Error                                                                  | Correction of data entry error                                                     |  |  |  |  |  |

| Field           | Description                         |  |
|-----------------|-------------------------------------|--|
| Save            | Save the settings                   |  |
| New             | Add new line                        |  |
| Delete          | Delete the marked line              |  |
| Translations    | Translations for multiple languages |  |
| Reason code     | Add reason code                     |  |
| Default comment | Description of the reason code      |  |

#### **1.3.3** Vendor statement matching rules

ExFlow common | Setup | Rules | Vendor Statement matching rules

Allows you to define the matching rules that shall be used as well as setting up multiple rules set for different matching scenarios.

#### Basic criteria's

"Match amount" including allowed amount difference.

"Match open balance" includes allowed amount difference.

"Match posting date" includes allows date difference.

"Match invoice date" includes allowed date difference.

#### Additional criteria

Allows to add criteria which are not included in basic criteria.

| (optional) Select the statement lines to run matching rules against |   |             |          |       |  |
|---------------------------------------------------------------------|---|-------------|----------|-------|--|
| + Add 🗴 Remove                                                      |   |             |          |       |  |
| $\bigcirc$                                                          | C | Field       | Operator | Value |  |
| $\bigcirc$                                                          |   | Currency 🗸  | = ~      | USD   |  |
|                                                                     |   | Reason code | Contains | LOST  |  |
|                                                                     |   |             |          |       |  |

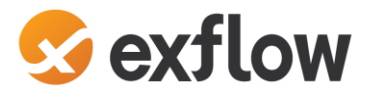

| ← = + New îl Delete                                  | Desclicate Activate Options Q                                                        |
|------------------------------------------------------|--------------------------------------------------------------------------------------|
| P Filter                                             | Standard view                                                                        |
| invoice number                                       | Matching rule Name Action Action Active<br>invoice number Match vendor statement Ves |
| Rule 2                                               | Define the matching rule                                                             |
| Rule 2 Match amount Rule 3 Rule 3 Match open balance | Sanch match Vis anaccentreta                                                         |
| Rule 4 posting date                                  | Match amount Allowed anount difference<br>0,00                                       |
| Rule1                                                | Alforeed amount difference<br>balance 0,00                                           |
|                                                      | Allowed date difference<br>date 0                                                    |
|                                                      | Match invoice date Allowed date difference 0 Watch invoice                           |
|                                                      | number<br>ADDITIONAL CRITERIA                                                        |
|                                                      | + Add 🔞 Remove                                                                       |
|                                                      | Vendor trans field Operator Value Statement field :                                  |
|                                                      |                                                                                      |
|                                                      | (optional) Select the statement lines to run matching rules against                  |
|                                                      | + Add  Remove                                                                        |
|                                                      | Field Operator Value                                                                 |

# **1.3.4** Vendor statement matching rules set

ExFlow Common | Setup | Rules | Vendor Statement matching rule set

Allow you the setup in what order rules should be triggered as well as setting up multiple rules set for different matching scenarios.

|    | Finance and Operations                             | ExFlow Co | ommon > Setup >         | Rules > Vendor statement | matching rule set         |
|----|----------------------------------------------------|-----------|-------------------------|--------------------------|---------------------------|
| =  | $\leftarrow = \ensuremath{\mathscr{O}}$ Edit + New | Delete    | Options 🔎               |                          |                           |
| ណ៍ |                                                    |           | Standard view 🗸         |                          |                           |
| ☆  | ₽ Filter                                           |           | Vendor stat             | tement matchir           | ng rule set               |
| Ŀ  | Rule1<br>Vendor match rules                        |           | Matching rule set       | Name<br>Vendor match rui | les                       |
|    |                                                    |           |                         |                          |                           |
| 8  |                                                    |           | Matching rules          |                          |                           |
|    |                                                    |           | + Add 🛍 Rem             | ove ↑ Up ↓ Down          |                           |
|    |                                                    |           | Active                  | Matching rule            | Name                      |
|    |                                                    |           | $\bigcirc$ $\checkmark$ | invoice number           | invoice number            |
|    |                                                    |           | ~                       | Rule 2                   | Rule 2 Match amount       |
|    |                                                    |           |                         | Rule 3                   | Rule 3 Match open balance |
|    |                                                    |           |                         | Rule 4                   | Rule 4 posting date       |
|    |                                                    |           |                         | Rule1                    | Rule                      |

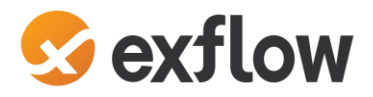

### 1.3.5 Vendor Statement identify Vendor rules

ExFlow Common | Setup | Rules | Vendor Statement identify Vendor rules

The purpose is to find the correct vendor for the statement record based on data in the statement file.

Vendors statement identify Vendor rules are used to make vendor rules on which statements can be matched. "Match Org number", "Match VAT number", "Match name" and "Match Email address" are in the basic criteria.

#### Additional criteria

The additional criteria can be customized with vendors fields (vendtable), values and Statement fields.

If using ExFlow data capture below vendor fields is capture in import statement fields; Vendor account = Identifier 1 Account number = identifier 2

| ADDITIONAL CRITERIA |          |       |                  |   |  |  |
|---------------------|----------|-------|------------------|---|--|--|
|                     |          |       |                  |   |  |  |
| Vendor fields       | Operator | Value | Statement fields | ÷ |  |  |
| Vendor account      | =        |       | Identifier1      |   |  |  |

|        | Finance and Operations         ExFlow Common         Setup         Rules         Vendor Statement identify Vendor rules |                                |                   |                        |                  |   |  |
|--------|----------------------------------------------------------------------------------------------------|--------------------------------|-------------------|------------------------|------------------|---|--|
| =      | $\leftarrow$ = + New $\square$ Delete Deactivate Activate Options $P$                                                   |                                |                   |                        |                  |   |  |
| ഹ<br>☆ | ₽ Filter                                                                                                    | Standard view ∽<br>Vendor Stat | ement identify Ve | ndor rules             |                  |   |  |
| Ŀ      | Rule 2<br>Rule2                                                                                                    | Matching rule<br>Rule 2        | Name<br>Rule2     | Action<br>Match vendor | Active<br>Yes    |   |  |
| 0<br>0 | Rule 3<br>Rule3                                                                                                    | Define the matc                | ning rule         |                        |                  |   |  |
|        | Rule 4<br>Rule4                                                                                                    | Search match<br>Yes            |                   |                        |                  |   |  |
|        | Rule1<br>Rule1                                                                                                    | Match Org<br>number            |                   |                        |                  |   |  |
|        |                                                                                                    | Match Vat nun                  | ber               |                        |                  |   |  |
|        |                                                                                                    | Match Ruail<br>address         |                   |                        |                  |   |  |
|        |                                                                                                    | ADDITIONAL CRITER              | А                 |                        |                  |   |  |
|        |                                                                                                    | Vendor fields                  | Operator          | Value                  | Statement fields | : |  |
|        |                                                                                                    | Bank account                   | nt =              |                        | Identifier2      |   |  |
|        |                                                                                                    | Vendor acco                    | ount =            |                        | ldentifier1      |   |  |

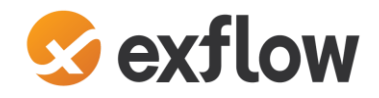

#### **1.3.6** Vendor statement identify Vendor rules set

ExFlow Common | Setup | Rules | Vendor Statement identify Vendor rules set

Allows to setup multiple rules set for different vendor matching scenarios and in what order rules should be triggered.

|   | Finance and Operations      | ExFlow Common 📏 Setup 📏 Rules 📏 Vendor Statement identify Vendor rules set |
|---|-----------------------------|----------------------------------------------------------------------------|
| ≡ | $\leftarrow = 2$ Edit + New | Delete Options $^{ ho}$                                                    |
| ŵ |                             | Standard view 🗸                                                            |
| ☆ |                             | Vendor Statement identify Vendor rules set                                 |
| • | Rule1<br>Rule1              | Matching rule set     Name       Rule1     Rule1                           |
|   | Rule2                       | Matching rules                                                             |
|   |                             | + Add                                                                      |
|   |                             | Active Matching rule Name                                                  |
|   |                             | ○ ✓ Rule1 Rule1                                                            |

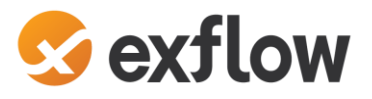

# 1.4 Description of the functionality

# **1.4.1** Vendor statement form

ExFlow Common| Common| Vendor statements| Vendor statement

Vendor statement form has four statuses: Open, Validated, Reconciled and posted. Allows users to view details of vendor statements including date period, vendor, and Statement ID which when clicked gives more information about statement.

Please note that in this process "**from-date**" is optional since the vendor should send all open items regardless of age but some vendor will send with from date and the **end date/Cut-off date** need to be unique per vendor.

When the statement is created, if it comes from the staging table the "original" file should be attached using the document handler.

The main idea is to have the statement being created by the batch job. But users can also use "import statement" function to import statements manually.

|            | Fi                                                                                                  | inan       | ce and Opera | tions ExFlow   | Common > Comm  | on 〉 Vendoi | r statements $>$ | Vendor statemer | t          |                 |                       |  |
|------------|----------------------------------------------------------------------------------------------------|------------|--------------|----------------|----------------|-------------|------------------|-----------------|------------|-----------------|-----------------------|--|
| ≡          | $\leftarrow$ $\sim$ Edit + New $\equiv$ Delete Import statement Reopen Validate Post Options $\sim$ |            |              |                |                |             |                  |                 |            |                 |                       |  |
| ŵ          | Vendor statement                                                                                    |            |              |                |                |             |                  |                 |            |                 |                       |  |
| ☆          | Standard view $\sim$                                                                                |            |              |                |                |             |                  |                 |            |                 |                       |  |
| Ŀ          | P Filter                                                                                            |            |              |                |                |             |                  |                 |            |                 |                       |  |
| <b>D</b> F |                                                                                                    | $\bigcirc$ | Status       | Statement ID   | Vendor account | Name        | Currency         | From date       | To date    | Opening balance | Ending balance Posted |  |
| 8          |                                                                                                    | 0          | Validated    | ICPR-000000448 | USMF-11        | USMF-11 Z   | USD              | 2024-01-01      | 2024-09-30 | 0,00            | 256,33                |  |
| 0          |                                                                                                    |            | Matched      | ICPR-000000455 | USMF-4         | IDEAL ELE   | USD              | 2022-10-01      | 2022-12-31 | 0,00            | 1 501,08              |  |
|            |                                                                                                    |            | Open         | ICPR-000000451 | USMF-8         | USMF-8 C    | USD              | 2024-01-01      | 2024-07-30 | 0,00            | 2 057,48              |  |
|            |                                                                                                    |            | Reconciled   | ICPR-000000449 | USMF-9         | USMF-9 C    | USD              |                 | 2024-01-31 | 0,00            | 1 882,98 🗸            |  |

| Field            | Description                                                                                                    |
|------------------|----------------------------------------------------------------------------------------------------|
| Edit             | To edit the statement lines                                                                                                    |
| Save             | Save the settings                                                                                                    |
| New              | Add new line                                                                                                    |
| Delete           | Delete the marked line                                                                                                    |
| Import statement | Manually import statement file                                                                                                    |
| Reopen           | Reopens statements in status validated, posted statements cannot be reopened                                                                                                    |
| Validate         | Before a statement can be reconciled it must be validated. Validates that the account matches a vendor in the legal entity, currency, from date and to date and the rules from vendor rules set. To/end date needs to be unique per statement and vendor. |
| Post             | The statement needs to be reconciled to be posted. If vendor transaction is fully paid the posting sets the transactions as fully reconciled. When statement is posted buttons for reopen and validate is greyed out.                                     |
| Status           | Shows the settlement matching status                                                                                                    |
| Statement ID     | Statement Id                                                                                                    |
| Vendor account   | Vendor account                                                                                                    |
| Name             | Vendor name                                                                                                    |
| Currency         | Currency of the statement                                                                                                    |
| From date        | Statement from date                                                                                                    |
| To date          | Statement cut-off date, needs to be unique per vendor account                                                                                                    |
| Opening balance  | Opening balance per vendor                                                                                                    |
| Ending balance   | Ending balance per vendor                                                                                                    |
| Posted           | Ticked if statement is posted                                                                                                    |

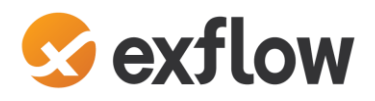

|     | Finance  | and Operations        | ExFle               | w Common 🗲 Comm | on 💙 Vendor stater | ments > Vend   | or statement           |      |       |                    |                 |        |          |  |  |
|-----|----------|-----------------------|---------------------|-----------------|--------------------|----------------|------------------------|------|-------|--------------------|-----------------|--------|----------|--|--|
| =   | ← =      | Save + New            | lete Import stateme | ent Reopen Va   | lidate Post        | Post Options P |                        |      |       |                    |                 |        |          |  |  |
| ŵ   | Vendor s | tatement   Standard v | ∕iew ∨              |                 |                    |                |                        |      |       |                    |                 |        |          |  |  |
| ☆   | USM      | F-8                   |                     |                 |                    |                |                        |      |       |                    |                 |        |          |  |  |
| ٩   | Lines    | Header                |                     |                 |                    |                |                        |      |       |                    |                 |        |          |  |  |
|     | _        |                       |                     |                 |                    |                |                        |      |       |                    |                 |        |          |  |  |
| 8== | Vendo    | or statement          |                     |                 |                    |                |                        |      |       |                    |                 |        |          |  |  |
|     | Vendor a | account               |                     | Status          |                    | PERIOD         | PERIOD BALANCES        |      |       |                    | NET Total lines |        |          |  |  |
|     | USMF     | -8                    |                     | Open            |                    | From dat       | From date Op           |      |       | ning balance       | Net amou        | ount 6 |          |  |  |
|     | Name     | 9 Cartla              |                     |                 |                    | Z024-0         | To date Ending balance |      |       |                    | 2               | 057,48 | Currency |  |  |
|     | USIWIT-  | -o casue              |                     |                 |                    | 2024-0         | 7-30                   | titi |       | 2 057,48           |                 |        | 030      |  |  |
|     | Manda    |                       |                     |                 |                    |                |                        |      |       |                    |                 |        |          |  |  |
|     | Vendo    | or statement lines    |                     |                 |                    |                |                        |      |       |                    |                 |        |          |  |  |
|     | + Add    | d line III Remove     |                     | launian auseban | A                  | Deid annunt    | Amount due             | C    | Durid | Description        | Presential      |        |          |  |  |
|     |          | 2024-01-01            | 61                  | Opening balance | 1 676 38           |                | 1 676 38               |      | Due d | Difference         |                 |        |          |  |  |
|     |          | 2024-01-30            |                     | No Value        | -685.66            | 685.66         | 990.72                 | USD  |       | Payment on Invoice |                 |        |          |  |  |
|     |          | 2024-01-30            |                     | No Value        | -609,62            | 609,62         | 381,10                 | USD  |       | Payment on Invoice |                 |        |          |  |  |
|     |          | 2024-01-31            |                     | 9122053         | 609,62             | 0,00           | 990,72                 | USD  |       | Mike Gladm         |                 |        |          |  |  |
|     |          | 2024-01-31            |                     | 9122054         | 685,66             | 0,00           | 1 676,38               | USD  |       | Rob Hopkin         |                 |        |          |  |  |
|     |          | 2024-01-31            |                     | 9122055         | 381,10             | 0,00           | 2 057,48               | USD  |       | Jonathan H         |                 |        |          |  |  |

| Field           | Description                                                                                                    |
|-----------------|----------------------------------------------------------------------------------------------------|
| From date       | Statements from date                                                                                                    |
| To date         | Statements to date                                                                                                    |
| Opening balance | Calculated from previous statements closing balance, if difference from imported amount for opening balance a new statement line is created for the difference amount. If the opening balance is empty from file - previous statements closing balance is set. |
| Ending balance  | If closing balance amount from file - the amount from file is set.<br>If blank from file – calculates opening + NET amount = Ending/closing balance.                                                                                                    |
| Net amount      | Calculated from statement lines, includes the difference for opening balance.                                                                                                    |

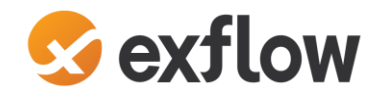

#### 1.4.2 Vendor reconciliation form

ExFlow Common | Common | Vendor statements | Vendor reconciliation

Shows the reconciliations connected to the statement. It can be filtered and show: Open statements, Reconciliated statements or All. Only one vendor account can be selected.

|     | Finance and Operations    | ExFlow Common 💙 Commo                                                                                                | on 💙 Vendor statements | • > Vendor recond         | iliation             |                |                           |              |  |  |  |
|-----|---------------------------|----------------------------------------------------------------------------------------------------|------------------------|---------------------------|----------------------|----------------|---------------------------|--------------|--|--|--|
| ≡   | $\leftarrow$ Z Edit + New | Z Edit + New Delete Worksheet Mark as reconciled Print reconciliation statement Send reconciliation report Options P |                        |                           |                      |                |                           |              |  |  |  |
| ŵ   | Vendor reconciliation     |                                                                                                    |                        |                           |                      |                |                           |              |  |  |  |
| ☆   | Standard view ~           |                                                                                                    |                        |                           |                      |                |                           |              |  |  |  |
| Ŀ   | Show Ven                  | dor account                                                                                                    |                        |                           |                      |                |                           |              |  |  |  |
| 1   | All                       | Sł                                                                                                    | ow user-created only   |                           |                      |                |                           |              |  |  |  |
| 8:= | Overview General Blockir  | ig History                                                                                                    |                        |                           |                      |                |                           |              |  |  |  |
| 8   | Vendor acco Reconcile I   | D Descrip Currency                                                                                                   | Statement ID           | Cut-off date $\downarrow$ | Last statement ID En | ding balance 1 | fotal amount Reconciled I | n use Status |  |  |  |
|     | USMF-5 ICPR-000           | 000243 Leeds USD                                                                                                    | ICPR-00000242          | 2024-03-20                | ICPR-00000242        | 73 490,56      | 18 274,19 🗸               | Draft        |  |  |  |
|     | USMF-5 ICPR-000           | 000226 Leeds USD                                                                                                    | ICPR-000000225         | 2024-03-15                | ICPR-000000225       | 55 216,37      | 535,82 🗸                  | Draft        |  |  |  |
|     | USMF-1 ICPR-000           | 000221 NZ Sa USD                                                                                                    | ICPR-000000220         | 2024-03-12                | ICPR-000000220       | 2 311,09       | 556,09 🗸                  | Draft        |  |  |  |
|     | USMF-5 ICPR-000           | 000223 Leeds USD                                                                                                    | ICPR-000000222         | 2024-03-10                | ICPR-000000222       | 54 680,55      | 21 546,88 🗸               | Draft        |  |  |  |
|     | USMF-1 ICPR-000           | 000219 NZ Sa USD                                                                                                    | ICPR-000000218         | 2024-03-10                | ICPR-000000218       | 1 755,00       | 1 755,00 🗸                | Draft        |  |  |  |
|     | USMF-5 ICPR-000           | 000217 Leeds USD                                                                                                    | ICPR-000000216         | 2024-03-07                | ICPR-000000216       | 33 133,67      | 18 975,22 🗸               | Draft        |  |  |  |
|     | USMF-4 ICPR-000           | 000251 IDEAL USD                                                                                                    | ICPR-000000250         | 2024-02-15                | ICPR-000000250       | 2 995,36       | 754,24 🗸                  | Draft        |  |  |  |
|     | USMF-4 ICPR-000           | 000246 IDEAL USD                                                                                                    | ICPR-000000245         | 2024-02-12                | ICPR-000000245       | 2 241,12       | 2 241,12 🗸                | Draft        |  |  |  |
|     | USMF-5 ICPR-000           | 000215 Leeds USD                                                                                                    | ICPR-00000214          | 2024-02-07                | ICPR-000000214       | 14 158,45      | 14 158,45 🗸               | Draft        |  |  |  |

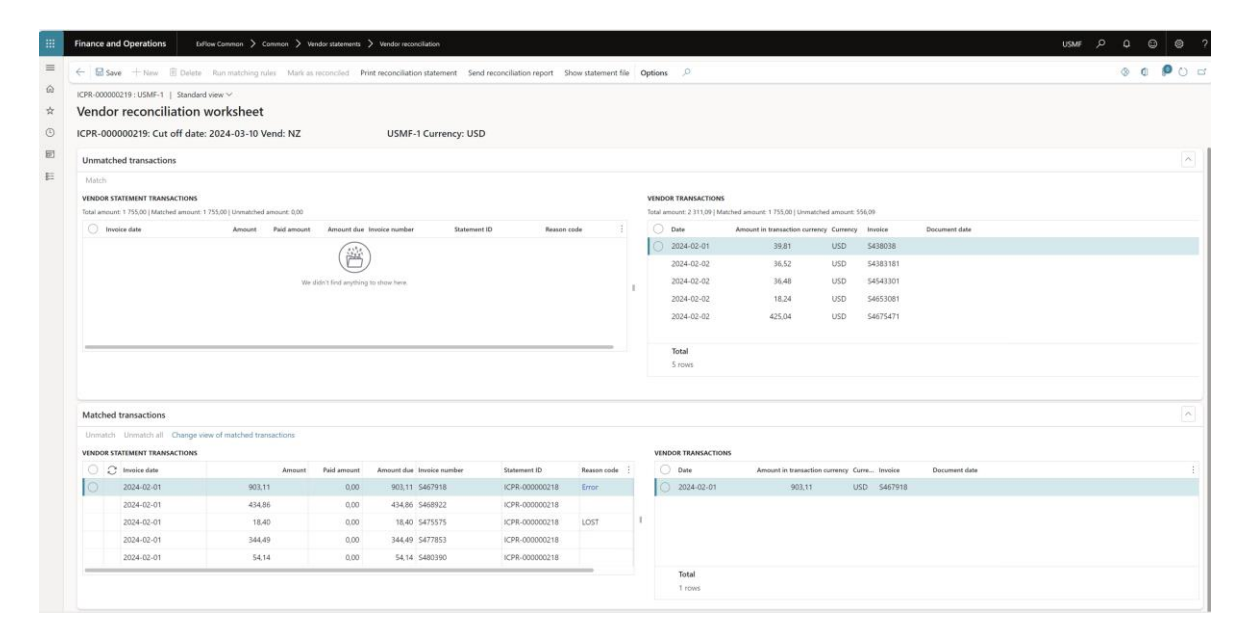

| Fields – Reconciliation form | Description                                                                         |
|------------------------------|-------------------------------------------------------------------------------------|
| Edit                         | To manually pick up a statement to reconcile                                        |
| Save                         | Save the manual changes                                                             |
| New                          | Add new line to manually create reconciliation worksheet and connect the statement  |
| Delete                       | Delete the marked line                                                              |
| Worksheet                    | Reconciliation worksheet, to reconcile statement lines against vendor transactions  |
| Mark as reconciled           | To mark the reconciliation as reconciled and done                                   |
| Print reconciliation         | To print the exception report for the reconciliation                                |
| Send reconciliation report   | Creates an email to the email defined on the statement or the vendors primary email |
|                              | if no email is defined on the vendor statement.                                     |
| Show statement file          | Shows the statement image that is imported and attached to the Xml file.            |

#### Vendor Statement reconciliation

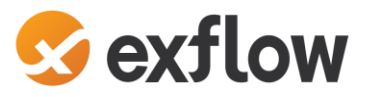

| Fields – Worksheet                  | Description                                                                                                    |
|-------------------------------------|----------------------------------------------------------------------------------------------------|
| Vendor statement transactions       | Imported vendor statement lines.                                                                                                    |
| Vendor transactions                 | Open vendor transactions                                                                                                    |
| Matched transactions                | Statements lines that are match against the open vendor transactions.                                                                    |
| Vendor transactions                 | If you mark the match transaction on the left side the right side shows the vendor transaction that is match against the statement line. |
| Match                               | Manually match the transactions                                                                                                    |
| Unmatch                             | Unmatch the marked transaction                                                                                                    |
| Unmatch all                         | Unmatch all the transactions                                                                                                    |
| Change view of matched transactions | Change the order of matched transactions views.                                                                                          |

# 1.5 Step by Step process

### 1.5.1 Import Vendor statement methods

- 1. Scan and verify the statement in Exflow Data Capture or manually upload the xml or csv file, see below step 2.
  - a. Mandatory fields
    - i. Invoice number If blank from EDC, Edc is adding "no value" in the xslt.
    - ii. Amount Needs to be higher than 0.
    - iii. To date need to be unique per vendor.
  - b. Run the batch jobs for Import vendor statement XML files and then the job for Import vendor statement from history.
  - c. Go to the Vendor statement form and make sure that the statement is imported and matchings rules are run.

When **automation option is enabled**, statement will end up in the "Vendor statement" form. *ExFlow – Common – Vendor statements – Vendor statement*.

2. If you manually import statement files, navigate to ExFlow Common – Periodic tasks – Import vendor statement from file.

| Parameters                                                             |                                                          |
|------------------------------------------------------------------------|----------------------------------------------------------|
| IMPORT<br>Import statement for multiple vendor<br>No<br>Vendor account | Statement format CSV Vendor statement file import Browse |
| US-108 V                                                               | Upload Cancel                                            |
|                                                                        | AUTOMATION OPTIONS<br>Reconcile after import             |

a. Dialog allows to select "Statement format" select CSV or XML.

**Import statement for multiple vendor accounts**: allows to import from multiple vendor accounts.

**Vendor account:** drop-down list to select a specific vendor account. **Vendor statement file import:** to upload vendors statement from file.

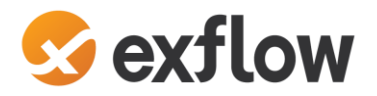

**Automation options**: "Reconcile after import" enable or disable allows system to validate vendor statements and create a new vendor reconciliation and worksheet automatically, runs matching rules and validation when statement is uploaded.

- b. Select Vendor statement file to import, press upload and OK.
- c. Notification that Operation is completed.
- d. If automation option is disabled statement will be in the "Import vendor statement history" form. And you need to import it manually and after import validate the statement.
   ExFlow Common Inquiries and reports Import Import vendor statement history.

When **automation option is enabled**, statement will end up in the "Vendor statement" form. *ExFlow – Common – Vendor statements – Vendor statement*.

Note: Same dialog can be reached in Vendor statement form, by clicking Import statement.

#### **1.5.2** Reconciliation of the Statement

a. Navigate to ExFlow Common – Common – Vendor statement – Vendor reconciliation.

If you selected the automation **"option reconciled after import"**, the statement will be created and validated and end up in the "Vendor statement" form. (*ExFlow – Common – Vendor statements – Vendor statement*). And the reconciliation form will be automatically created and the matching rules will be run (*ExFlow – Common – Vendor statements – Vendor Reconciliation*.) Continue from below step f.

- b. If you manually imported the statement, you need to create a reconciliation line and pick up the statement; select "New", and follow below steps c e.
- c. Select the "Vendor account" on the line.
- d. Press "Save".
- e. "Last statement ID" will be picked up automatically on the line.
- f. On the action panel select "Worksheet". Worksheet is where reconciliation happens.
- g. In the Worksheet press "Run matching rules" to run matching rules, dialog will open to run the batch job. Notification with number of statement lines will be displayed which were matched according to matching rules.

#### If you have imported the opening balance

Opening balance is calculated from previous statements closing balance, if difference from imported amount for opening balance **a new statement line is created for the difference amount**. This line **cannot be automatically** matched and needs to be manually handled to find the right vendor transactions to match against.

If the opening balance is empty from file - previous statements closing balance is set.

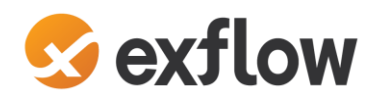

|    | Finance and  | Operations              | Exflow Common 💙 Com            | mon 🗲 Vendor s | tatements 💙 Vendor reconciliation     |                         |                      |       |                          |                            |                   |                       |                                       | USMF 🔎 🗘 🕲 🕲 | ?  |
|----|--------------|-------------------------|--------------------------------|----------------|---------------------------------------|-------------------------|----------------------|-------|--------------------------|----------------------------|-------------------|-----------------------|---------------------------------------|--------------|----|
| =  | ← 🖬 Save     | • + New ≘D              | Pelete Run matching rules      | Mark as recor  | nciled Print reconciliation statement | Send reconciliation rep | ort Show statement f | ile O | ptions 🔎                 |                            |                   |                       |                                       | ⊗ 0 ₽ ♡      | ď  |
| ۵  | ICPR-000000  | 256 : USMF-2   St       | andard view 🗸                  | +              |                                       |                         |                      |       |                          |                            |                   |                       |                                       |              |    |
| \$ | Vendor       | reconciliati            | on worksheet                   |                |                                       |                         |                      |       |                          |                            |                   |                       |                                       |              |    |
| ٢  | ICPR-0000    | 000256: Cut off         | date: 2024-02-13 Ver           | nd: Ter        | USMF-2 Curren                         | icy: USD                |                      |       |                          |                            |                   |                       |                                       |              |    |
|    | Unmatche     | ed transactions         |                                |                |                                       |                         |                      |       |                          |                            |                   |                       |                                       | <u>^</u>     |    |
| 81 | Match        |                         |                                |                |                                       |                         |                      |       |                          |                            |                   |                       |                                       |              |    |
|    | VENDOR ST    | ATEMENT TRANSACTION     | ONS                            |                |                                       |                         |                      |       | VENDOR TRANSACTION       | is                         |                   |                       |                                       |              |    |
|    | Total amount | : 1 934,85   Matched an | nount: 0,00   Unmatched amount | 1 934.85       |                                       |                         |                      |       | Total amount: 412 687,93 | Matched amount: 0,00   Unm | stched amount: 41 | 2 687,93              |                                       |              |    |
|    | 0 8          | Invoice date            | Amount<br>644.04               | Paid amount    | Amount due Invoice number             | Statement ID            | Reason code          |       | O Date                   | Amount in transaction o    | urrency Currency  | Invoice<br>CI01850003 | Document date                         |              | ÷  |
|    | 0            | 2024-02-03              | 644.95                         | 644,94         | 0,00 5101884475                       | ICPR-000000255          |                      |       | 2024-02-01               | 2 643 70                   | USD               | 5101880000            |                                       |              | Ш  |
|    |              | 2024-02-01              | 644,96                         | 0,00           | 644,96 SI01884475                     | ICPR-000000255          |                      |       | 2024-02-01               | 1 363,72                   | USD               | 5101880871            |                                       |              | L, |
|    |              |                         |                                |                |                                       |                         |                      | 1     | 2024-02-01               | 199 499,60                 | USD               | PI00321564            |                                       |              |    |
|    |              |                         |                                |                |                                       |                         |                      |       | 2024-02-01               | 199 499,60                 | USD               | PI00321565            |                                       |              |    |
|    |              |                         |                                |                |                                       |                         |                      |       | 2024-02-05               | 513,15                     | USD               | \$101882385           | 2024-02-05                            |              |    |
|    |              |                         |                                |                |                                       |                         |                      |       | Total                    |                            |                   |                       |                                       |              |    |
|    |              |                         |                                |                |                                       |                         |                      |       | 14 108/5                 |                            |                   |                       |                                       |              |    |
|    |              |                         |                                |                |                                       |                         |                      |       |                          |                            |                   |                       |                                       |              |    |
|    | Matched      | transactions            |                                |                |                                       |                         |                      |       |                          |                            |                   |                       |                                       | ^            |    |
|    | Unmatch      | Unmatch all Cha         | nge view of matched transa     | ctions         |                                       |                         |                      |       |                          |                            |                   |                       |                                       |              |    |
|    | VENDOR STA   | ATEMENT TRANSACTION     | ONS                            |                |                                       |                         |                      |       | VENDOR TRANSACTI         | DNS                        |                   |                       |                                       |              |    |
|    | 🔿 Invoi      | ice date                | Am                             | ount Paid amo  | Amount due Invoice number             | Statement ID            | Reason code          |       | O Date                   | Amount in transa           | ction currency C  | urre Invoice          | Document date                         |              |    |
|    |              |                         |                                |                |                                       |                         |                      |       |                          |                            |                   |                       |                                       |              |    |
|    |              |                         |                                |                | U                                     |                         |                      |       |                          |                            |                   |                       |                                       |              |    |
|    |              |                         |                                | We didn't      | find anything to show here.           |                         |                      |       |                          |                            |                   |                       | We didn't find anything to show here. |              |    |
|    |              |                         |                                |                |                                       |                         |                      |       |                          |                            |                   |                       |                                       |              |    |
|    |              |                         |                                |                |                                       |                         |                      |       | Total                    |                            |                   |                       |                                       |              |    |
|    |              |                         |                                |                |                                       |                         |                      |       | 0 rows                   |                            |                   |                       |                                       |              |    |
|    |              |                         |                                |                |                                       |                         |                      |       |                          |                            |                   |                       |                                       |              |    |
|    |              |                         |                                |                |                                       |                         |                      |       |                          |                            |                   |                       |                                       |              |    |

|        | Finance and Operations                   | ExFlow Common 💙 Comm              | on 〉 Vendor stateme | nts 💙 Vendor reconciliation    |                            |                     |         |   |  |  |  |
|--------|------------------------------------------|-----------------------------------|---------------------|--------------------------------|----------------------------|---------------------|---------|---|--|--|--|
| =      | 0 statement lines have been matched      | according to matching rule Rule 3 | 3.                  |                                |                            |                     |         |   |  |  |  |
| ŵ      | ← 🖾 Save + New 🛍 D                       | elete Run matching rules          | Mark as reconciled  | Print reconciliation statement | Send reconciliation report | Show statement file | Options | ۶ |  |  |  |
| ☆      | ICPR-00000256 : USMF-2   Standard view 🗸 |                                   |                     |                                |                            |                     |         |   |  |  |  |
| Ŀ      | Vendor reconciliation worksheet          |                                   |                     |                                |                            |                     |         |   |  |  |  |
| 1      | ICPR-00000256: Cut off                   | date: 2024-02-13 Vend             | l: Ter              | NZ Ltd. USMF-2 Currence        | y: USD                     |                     |         |   |  |  |  |
| 0<br>0 | Unmatched transactions                   |                                   |                     |                                |                            |                     |         |   |  |  |  |

h. When the matching is run, and the statement lines are matched against the vendor transactions, select "Mark as reconciled" to close the reconciliation.

If some of the lines are not matched, you can manually match the lines to vendor transactions by manually marking them as matched. Or if not, a vendor transaction is found the unmatched statement line will appear in the reconciliation statement report for exceptions.

If needed, you can Unmatch the transactions by marking the records and select the "Unmatch" button.

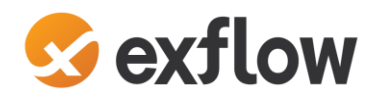

| 0 statemen | t lines have been mat                      | ched according to matching          | j rule Rule 3.     |                                       |                    |                       |                     |         |                   |                                     |               |              |               |   |   | V | 8 |
|------------|--------------------------------------------|-------------------------------------|--------------------|---------------------------------------|--------------------|-----------------------|---------------------|---------|-------------------|-------------------------------------|---------------|--------------|---------------|---|---|---|---|
| - 🖬 s      | ave + New 1                                | Delete Run match                    | ng rules Mark      | as reconciled Print reconciliat       | ion statement Send | reconciliation report | Show statement file | Opt     | tions 🔎           |                                     |               |              |               | 0 | p | 0 | 1 |
| CPR-0000   | 00256 : USMF-2                             | Standard view ~                     |                    |                                       |                    |                       |                     |         |                   |                                     |               |              |               |   |   |   |   |
| Vendo      | or reconcilia                              | ation workshe                       | et                 |                                       |                    |                       |                     |         |                   |                                     |               |              |               |   |   |   |   |
| CPR-00     | 0000256: Cut                               | off date: 2024-02-                  | 13 Vend:           | NZ Ltd. USM                           | F-2 C srency: USI  | þ                     |                     |         |                   |                                     |               |              |               |   |   |   |   |
| Unmate     | hed transaction                            | 5                                   |                    |                                       |                    |                       |                     |         |                   |                                     |               |              |               |   |   | ~ |   |
| Match      |                                            |                                     |                    |                                       |                    |                       |                     |         |                   |                                     |               |              |               |   |   |   |   |
| VENDOR     | STATEMENT TRANS/<br>ant: 1 934.85   Matche | CTIONS<br>d amount: 1 934.85   Unma | tched amount: 0.00 |                                       |                    |                       |                     | V<br>Te | ENDOR TRANSACTION | k<br>Matched amount: 1 934,85   Unm | atched amoun  | ± 410 753.08 |               |   |   |   |   |
| 0 24       | e date                                     | Amount                              | Paid amount        | Amount due Invoice number             | Statement ID       | Reason o              | ode :               |         | O Date            | Amount in transaction curre         | ncy Currency  | Invoice      | Document date |   |   |   |   |
|            |                                            |                                     |                    | aste                                  |                    |                       |                     | 1       | 0 2024-02-01      | 426,87                              | USD           | \$101859093  |               |   |   |   | i |
|            |                                            |                                     |                    | (巴)                                   |                    |                       |                     |         | 2024-02-01        | 2 643,70                            | USD           | SI01880000   |               |   |   | _ |   |
|            |                                            |                                     |                    | We didn't find anything to show here. |                    |                       |                     |         | 2024-02-01        | 1 363,72                            | USD           | 5101880871   |               |   |   |   |   |
|            |                                            |                                     |                    |                                       |                    |                       |                     |         | 2024-02-01        | 199 499,60                          | USD           | Pi00321564   |               |   |   |   | ĺ |
|            |                                            |                                     |                    |                                       |                    |                       |                     |         | 2024-02-01        | 199 499,60                          | USD           | PI00321565   |               |   |   |   |   |
|            |                                            |                                     |                    |                                       |                    |                       |                     |         | 2024-02-05        | 513,15                              | USD           | 5101882385   | 2024-02-05    |   |   |   |   |
| _          |                                            |                                     |                    |                                       |                    |                       |                     |         | Total<br>11 rows  |                                     |               |              |               |   |   |   |   |
| Matche     | d transactions                             |                                     |                    |                                       |                    |                       |                     |         |                   |                                     |               |              |               |   |   | ^ |   |
| Unmate     | h Unmatch all                              | Change view of matche               | d transactions     |                                       |                    |                       |                     |         |                   |                                     |               |              |               |   |   |   |   |
| VENDOR     | STATEMENT TRANSP                           | CTIONS                              |                    |                                       |                    |                       |                     |         | VENDOR TRANSACTIO | NS                                  |               |              |               |   |   |   |   |
| 0 0        | Invoice date                               | Amount                              | Paid amount        | Amount due Invoice number             | Statement ID       | Reason code           |                     |         | O Date            | Amount in transactio                | n currency Co | urre Invoice | Document date |   |   |   |   |
| 0          | 2024-02-09                                 | 644,94                              | 644,94             | 0,00 \$101884473                      | ICPR-000000255     |                       | ~                   |         | 0 2024-02-09      | 644,94                              | U             | SD SI0188447 | 3 2024-02-01  |   |   |   |   |
|            | 2024-02-09                                 | 644,95                              | 644,95             | 0,00 5101884474                       | ICPR-000000255     |                       |                     |         |                   |                                     |               |              |               |   |   |   |   |
|            | 2024-02-01                                 | 644,96                              | 0,00               | 644,96 Si01884475                     | ICPR-000000255     |                       |                     | 1       |                   |                                     |               |              |               |   |   |   |   |
|            |                                            |                                     |                    |                                       |                    |                       |                     |         |                   |                                     |               |              |               |   |   |   |   |
|            |                                            |                                     |                    |                                       |                    |                       |                     |         |                   |                                     |               |              |               |   |   |   |   |
|            |                                            |                                     |                    |                                       |                    |                       |                     |         | Total             |                                     |               |              |               |   |   |   |   |
|            |                                            |                                     |                    |                                       |                    |                       |                     |         | 11085             |                                     |               |              |               |   |   |   |   |

i. When the reconciliation is marked as reconciled, the status will be changed and column "Reconciled" will be ticked.

|   | Finance and Operations Exflow Common > Common > Vendor statements > Vendor reconciliation                                                                                                    |
|---|----------------------------------------------------------------------------------------------------|
| ≡ | ← 🖉 Edit + New 🖹 Delete Worksheet Mark as reconciled Print reconciliation statement Send reconciliation report Options $P$                                                                                                    |
| ଜ | Vendor reconciliation                                                                                                    |
| ☆ | Standard view 🗸                                                                                                    |
|   | Show     Vendor account       Open     Image: Comparison of the second second |
|   | 🕐 Vendor acco Reconcile ID Descrip Currency Statement ID Cut-off date \downarrow Last statement ID Ending balance Total amount Reconciled 🏹 In use Status                                                                                                    |
|   | USMF-2 ICPR-000000256 Terra I USD ICPR-000000255 2024-02-13 ICPR-000000255 1 934,85 1 934,85 🗸 Draft                                                                                                    |

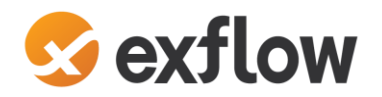

### **1.5.3** Print the Vendor reconciliation report

When the reconciliation is marked as reconciled, the reconciliation report showing the exceptions is ready to be sent back to the vendor. In the Vendor reconciliation form, in the action panel select the "Print reconciliation statement", the reconciliation report will be generated and from here you can manually print the report or export it in formats as PDF, Excel, word, CSV, XML, HTML or TIFF.

| E Fi | nance | and Operations ExF         | low Common 💙 Common | N > Vendor statements | Vendor reconciliation | 20                 |                                          |           |                |                        |             |                    |
|------|-------|----------------------------|---------------------|-----------------------|-----------------------|--------------------|------------------------------------------|-----------|----------------|------------------------|-------------|--------------------|
| • (  | - Ex  | port 🗸 Use Network Printer | Options 🔎           |                       |                       |                    |                                          |           |                |                        |             |                    |
|      | PD    | F 1 of 1                   |                     |                       |                       |                    |                                          | _         | + Automatic Zo | om 🗸                   |             |                    |
|      | Exe   | cel                        |                     |                       |                       |                    |                                          |           |                |                        |             |                    |
|      | W     | ord                        |                     |                       |                       |                    |                                          |           |                |                        |             |                    |
|      | CS    | v                          |                     |                       |                       |                    |                                          |           |                |                        |             |                    |
|      | Xħ    | (L                         |                     |                       |                       |                    |                                          |           |                |                        |             |                    |
|      | M     | HTML                       |                     |                       |                       |                    |                                          |           |                |                        |             |                    |
|      | TIF   | · 🔨                        |                     |                       |                       | Vendor re          | conciliatior                             | ı - Terra | Industrial     | NZ Ltd.                |             |                    |
|      |       |                            |                     |                       |                       | Account number     | USMF-2                                   |           |                | Page No.: 1            |             |                    |
|      |       |                            |                     |                       |                       | Currency:          | USD                                      |           |                | User: Ma               | ria Ahlholm |                    |
|      |       |                            |                     |                       |                       | Period:            | 2024-02-13                               |           |                |                        |             |                    |
|      |       |                            |                     |                       |                       | Last reconciliatio | in:                                      |           |                |                        |             |                    |
|      |       |                            |                     |                       |                       | Vend               | for statement ending<br>nce:             |           | 0.00           | Company ending balance | :e:         | 0.00               |
|      |       |                            |                     |                       |                       | Unre               | conciled amount:                         |           | 0.00           | Unreconciled amount:   |             | 0.00               |
|      |       |                            |                     |                       |                       | Vend               | for statement ending                     | date:     |                |                        |             |                    |
|      |       |                            |                     |                       |                       | This reconciliatio | n:<br>lor statement ending               |           | 1 024 95       | Company opting balan   |             | 1 667 77           |
|      |       |                            |                     |                       |                       | balar              | nce:                                     |           | 1,854.65       | Company ending balance | ю.          | -1,007.77          |
|      |       |                            |                     |                       |                       |                    | and an entry                             |           | 0.00           | Unposted amount:       |             | 412,687.93         |
|      |       |                            |                     |                       |                       | Venc               | conciled amount:<br>for statement ending | date:     | 2/13/2024      | Unreconciled amount:   |             | 410,753.08         |
|      |       |                            |                     |                       |                       | Details:           |                                          |           |                |                        |             |                    |
|      |       |                            |                     |                       |                       |                    | Transaction type                         | Date      | Reference      | Amount                 | Reason      | Past<br>worksheets |
|      |       |                            |                     |                       |                       | Vendor unrecond    | iled details:                            |           |                |                        |             |                    |
|      |       |                            |                     |                       |                       |                    | Vendor                                   |           |                |                        |             |                    |
|      |       |                            |                     |                       |                       |                    |                                          | 2/1/2024  | SI01859093     | 426.87                 |             | 0                  |

| Last reconciliation             | Description                                                                |
|---------------------------------|----------------------------------------------------------------------------|
| Vendor statement ending balance | Ending balance from the previous reconciled statement                      |
| Unreconciled amount             | Total amount of unmatched transactions from previous reconciled statement. |
| Vendor statement ending date    | End date on the previous reconciled statement.                             |
| Company ending balance          | Ending balance, open transactions for the vendor.                          |
| Unreconciled amount             | Total amount of unmatched transactions for the vendor.                     |

| This reconciliation             | Description                                                                                |
|---------------------------------|--------------------------------------------------------------------------------------------|
| Vendor statement ending balance | Ending balance for the actual statement.                                                   |
| Unreconciled amount             | Total amount of unmatched transactions for the statement.                                  |
| Vendor statement ending date    | Cut-off date for the statement.                                                            |
| Company ending balance          | New ending balance, open transactions for the vendor.                                      |
| Unposted amount                 | Total amount of unposted transactions for the vendor. Amount is changed when               |
|                                 | statement is posted.                                                                       |
| Unreconciled amount             | Total amount of unmatched transactions for the vendor.                                     |
|                                 |                                                                                            |
| Details                         | Description                                                                                |
| Vendor unreconciled details     | Specification of the vendor transactions that is not yet matched against any<br>statement. |

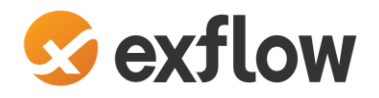

# 1.5.3.1 Send the reconciliation report as email

Reconciliation report can be sent via e-mail, select button "Send reconciliation report" in Vendor reconciliation form. You can also be setup and run as batch job from *ExFlow common – Periodic tasks – Vendor statement – Send reconciliation report*.

The functionality creates an email, addressed to the email defined on the statement or the vendors primary email address if no email is defined on the vendor statement.

| Records to include        | $\frown$                                                                                        |
|---------------------------|-------------------------------------------------------------------------------------------------|
| √ Filter                  |                                                                                                 |
| VENDOR RECONCILIATION JOU | JRNAL                                                                                           |
| Email status              |                                                                                                 |
| Ready to send             |                                                                                                 |
|                           |                                                                                                 |
| Run in the background     |                                                                                                 |
| Recurrence Alerts         |                                                                                                 |
| Batch processing          | Task description                                                                                |
|                           |                                                                                                 |
| Yes                       | ExFlow: Send reconciliation report                                                              |
| Yes                       | ExFlow: Send reconciliation report<br>Batch group                                               |
| Yes                       | ExFlow: Send reconciliation report Batch group                                                  |
| Yes                       | ExFlow: Send reconciliation report Batch group Private                                          |
| Yes                       | ExFlow: Send reconciliation report Batch group Private No                                       |
| Ves Ves                   | ExFlow: Send reconciliation report Batch group Private No Critical Job                          |
| Ves Yes                   | ExFlow: Send reconciliation report<br>Batch group<br>Private<br>No<br>Critical Job<br>No        |
| Ves Yes                   | ExFlow: Send reconciliation report Batch group Private No Critical Job On Monitorion estemation |

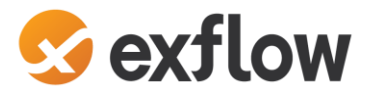

## 1.5.4 Post the statement

ExFlow Common | Common | Vendor Statements | Vendor statement

To close the reconciliation work for the statement and end the process, you need to after reconciliation is done go back to the statement and post it.

When a statement is posted, will the vendor transactions that are part of the reconciliation of the statement and fully paid (0 amount remaining) be marked as reconciled using the new tag in vendtrans, tab settlement.

- 1. Navigate to the Vendor statement.
- 2. Mark the statement you want to post, select "Post". The statement will now be ticked as posted in the column for "Posted". And buttons for Reopen and Validate will be greyed out.

The process is now complete and the vendor transaction if it **is fully paid** will be marked as "Fully reconciled. If the vendor transaction **is not paid** it will be open for matching for the next statement for vendor until the transaction is paid.

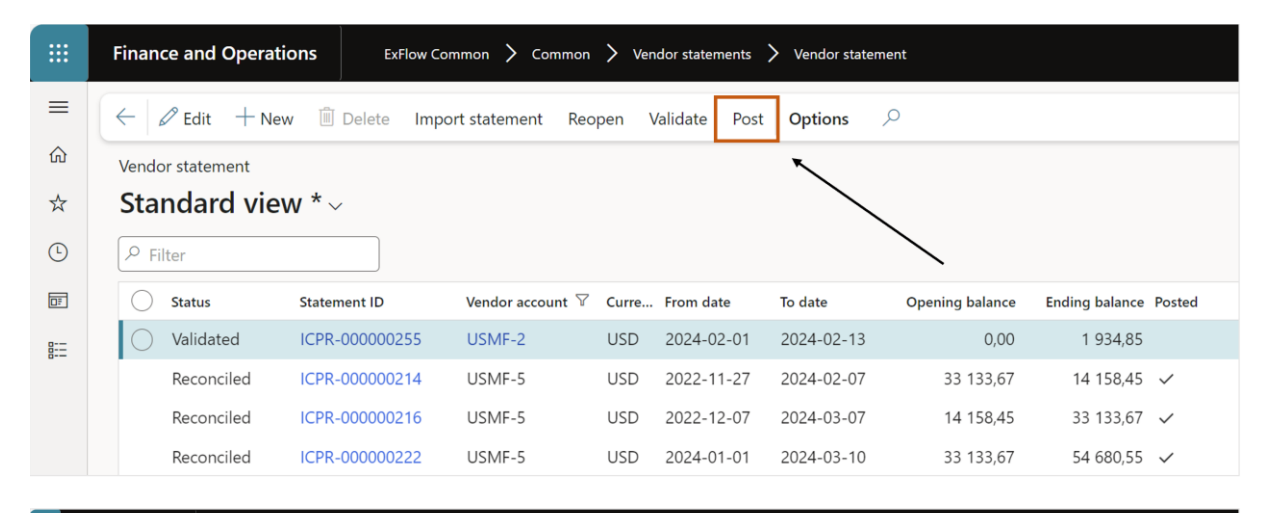

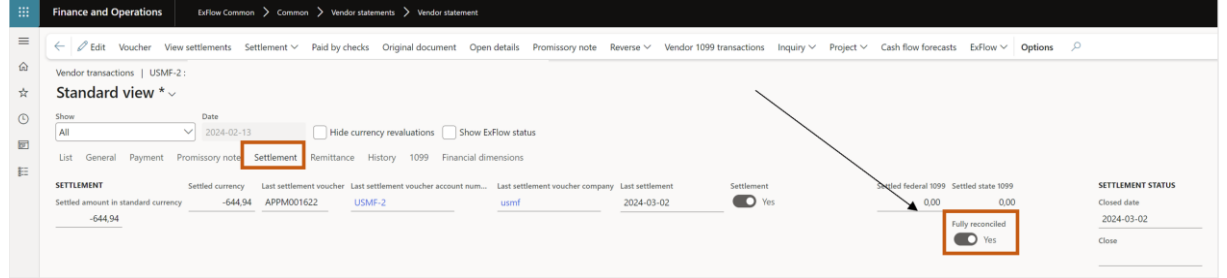